How to Register for Events in the Vision Resource Center

1. Go to the <u>SMCCCD Employee Portal</u> and login with your SSO credentials:

| COMMUNITY<br>COLLEGE DISTRICT             | PORTAL BANNER                | WEBSMART DEGREE | WORKS DOWNLOADS           | SHAREPOINT |            |
|-------------------------------------------|------------------------------|-----------------|---------------------------|------------|------------|
| College Sites Index: A B C D E F G        | ніјкім                       | NOPQRS          | тичжү                     |            |            |
| Latest District-wide COVID-19 information | n at covid-19.smccd.info.    |                 |                           |            |            |
| Employee Portal                           | l                            |                 |                           |            |            |
| Internal Quick Links                      | Ferret Internal Outlet Links | (               | mySMCCD Po                | rtal       | click this |
| All Colleges   Links                      | search internal Quick briks: | 11              | 🖂 O365 Email              | Login      |            |
| CSM 1098-T Tuition Statement              |                              |                 | SMCCD Password Management |            |            |
| SKY 1098-T Tuition Statement              |                              |                 |                           |            |            |

2. After you enter your SMCCD credentials you will see this page; **click the Vision Resource Center** tile:

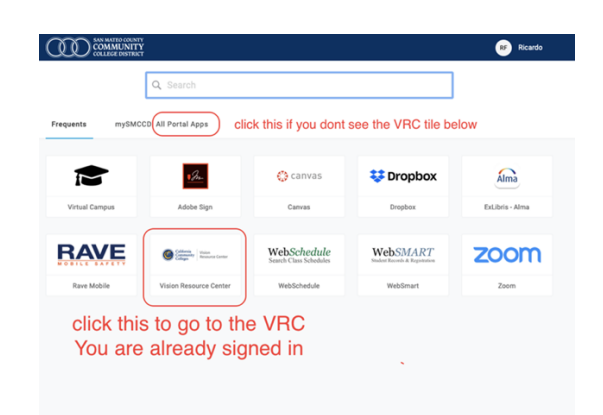

3. Once there, click the **Events Calendar Button** to go to the desired date.

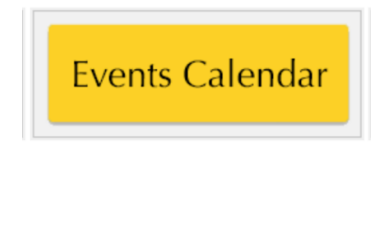

Request

- 4. Click the name of the session and
- 5. Register by clicking the "Request" button.

You have now registered for the session. You will receive an email confirmation from <a href="mailto:skylinecttl@smccd.edu">skylinecttl@smccd.edu</a>.

If you experience any issues, please contact Ricardo Flores (floresr@smccd.edu)